MANUAL BUSINESS SOFTWARE HELPDESK

2020

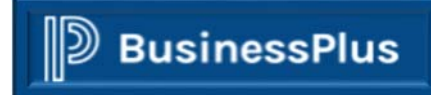

BROWNSVILLE ISD | 1900 PRICE RD BROWNSVILLE TX -78521-

### Table of Contents

| Step 1: Log in to system                       | 2  |
|------------------------------------------------|----|
| Step 2: Access the Purchase Requisition Screen | 4  |
| Step 3: Add Purchase Requisition.              | 7  |
| Step 4: Input Sec Cd. (Security Code)          | 9  |
| Step 5: Input Vendor ID                        | 9  |
| Step 6: Input Details Information              | 12 |
| Step 7: Input requested items                  | 13 |
| Step 8: Input "Notes" to PR                    | 15 |
| Step 9: Adding Attachments                     | 18 |
| Step 10: Approving PR                          | 22 |
| Step 11: Receiving PR                          | 28 |

#### Step 1: Log in to system.

#### \*\*Note: Access the link through the Business Software Help Desk website using Google Chrome **W** for browser.

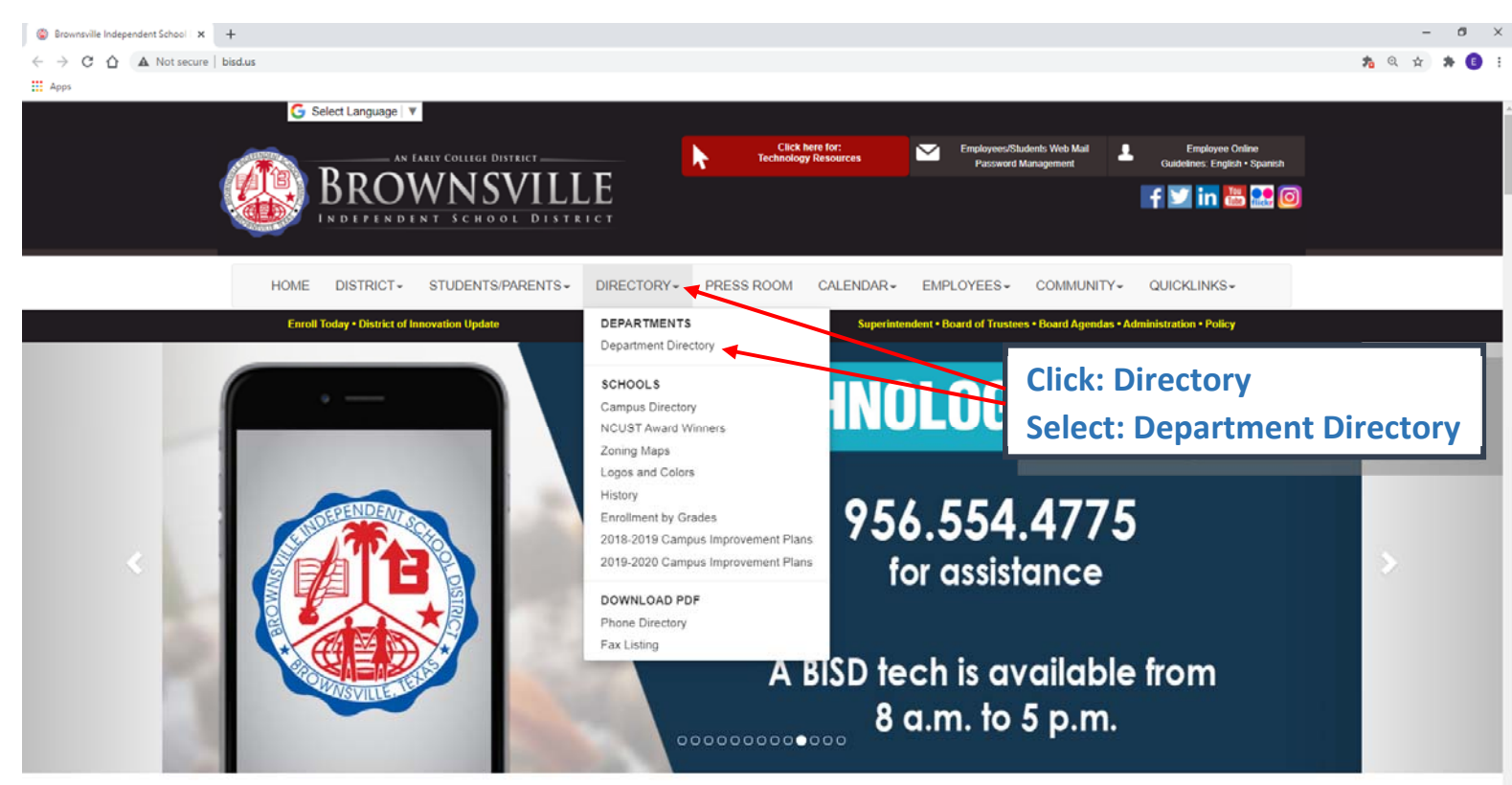

### **Department Directory**

| Department                          | Address                          | Phone:                  | Fax:           | Administrator                              |
|-------------------------------------|----------------------------------|-------------------------|----------------|--------------------------------------------|
| Adult Continuing Education          | 708 Palm Blvd.                   | 10562 540 0135          |                | 0                                          |
| Aquatic Center                      | 2901 FM 802                      |                         | Coffiniaria    | John Dook                                  |
| Assess/Research/Evaluation          | 708 Palm Blvd. (Suite.210 CIICK) | on business             | sonware r      |                                            |
| Athletics                           | 1 Blvd of Champions              |                         |                |                                            |
| Bilingual Education                 | 1900 E. Price Road (Suite.210)   | (956) 548-8271          | see * below    | Carlos Olvera                              |
| Business Software Help Desk         | 1900 E. Price Road (Suite.303)   | (956) 698-1254          | see * below    | Walda Islas                                |
| Career & Technical Education        | 1905 E. 6th Street               | (956) 548-8217          | see * below    | Dr. Juan Chavez Jr.                        |
| College Career & Military Readiness | 708 Palm Blvd. (Suite.209)       | (956) 548-8291          | (956) 548-8294 | Merrill Hammons                            |
| Computer/Technology Services        | 1900 E. Price Road (Suite.304)   | (956) 554-2725/548-8241 | (956) 548-7933 | Robby Fisher                               |
| Curriculum & Instruction            | 1900 E. Price Road (Suite.202)   | (956) 548-8121          | see * below    | Dolores Emerson                            |
| Dyslexia/504 Students               | 708 Palm Blvd. (Rm.227)          | (956) 548-8679          | (956) 982-3738 | Dr. Norma Ibarra-Cantu<br>Julie A. Salinas |
| Employee Benefits/Risk Management   | 1900 E. Price Road (Suite.212)   | (956) 548-8061          | see * below    | Dustin Garza                               |
| Facilities                          | 4350 Morrison Road               | (956) 698-2400          | see * below    | Martin Espinosa/ Fernando                  |
| Federal Programs/Title I            | 708 Palm Blvd. (Suite.223)       | (956) 548-8231          | see * below    | Mary Lou Esparza                           |
| Finance                             | 1900 E. Price Road (Suite.303)   | (956) 548-8311          | (956) 982-2795 | Mary Garza                                 |
| Fine Arts                           | 708 Palm Blvd.                   | (956) 982-3730          | (956) 714-6132 | Vacancy                                    |
|                                     |                                  |                         |                |                                            |

You will be redirected to the Business Software Help Desk Website.

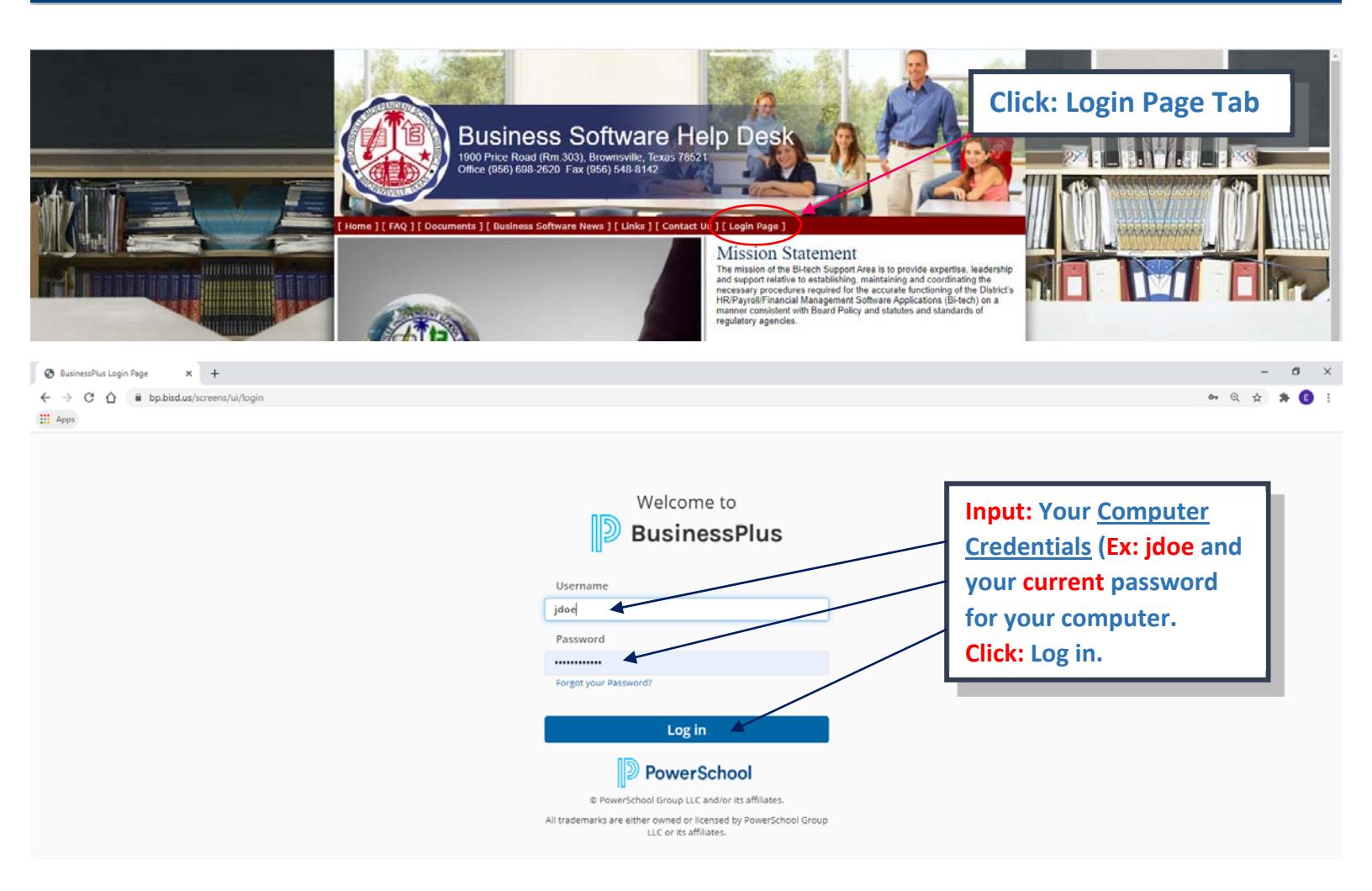

You are now logged in to the BusinessPLUS Software.

| D BusinessPlus                   |                               | ० ५ 💽                  |   |
|----------------------------------|-------------------------------|------------------------|---|
| ≡ Menu                           |                               | BISD 19.12 Future Proc | 4 |
|                                  | •                             |                        |   |
| User's Name                      | Personal Dashboard            |                        |   |
| REPORTS                          | 0 0 A                         |                        |   |
| Go to CDD Archive<br>CDD Folders |                               |                        |   |
| D 7.9 Standard Reports           |                               |                        |   |
| 🗅 Bi-Tech                        |                               |                        |   |
| 🗅 Development                    | = Menu                        |                        |   |
| 🗅 Federal Programs               | Click:for full Menu           |                        |   |
| C Food Services                  | Tree Options.                 |                        |   |
|                                  |                               |                        |   |
|                                  | Note: Personal Dashboard will |                        |   |
| D IFAS IQ Reports                | display for your favorite     |                        |   |
|                                  | snortcuts.                    |                        |   |

| BusinessPlus                         |                                         | 0 Q EC                 |
|--------------------------------------|-----------------------------------------|------------------------|
| <b>≡</b> Menu                        |                                         | BISD 19.12 Future Prod |
| Complete Menu<br>AP Accounts Payable | •<br>User's Name Personal Dashboard     |                        |
| AR Accounts Receivable               | REPORTS C • •                           |                        |
| BD Budget Item Detail                | Go to CDD Archive                       |                        |
| BK Bank Reconciliation               | D 7.9 Standard Reports                  |                        |
| EN Encumbrances                      | D BI-Tech                               |                        |
| FA Fixed Assets                      |                                         |                        |
| GL General Ledger                    | Diferenti Programs                      |                        |
| GM Grants Management                 | Note: Wenu will display. Scroll up/down |                        |
| HR Human Resources                   | To a complete menu of options.          |                        |
| NU NUCLEUS                           | DiFAS IQ Reports                        |                        |
| PA Project Allocation                |                                         |                        |
| PB Position Budgeting                |                                         |                        |
| PE Person/Entity Database            |                                         |                        |
| PI PEIMS                             |                                         |                        |
| PO Purchasing                        |                                         |                        |
| PY Payroll System                    |                                         |                        |

#### Step 2: Access the Purchase Requisition Screen.

**\*\*NOTE:** There are **two** options for accessing the Purchase Requisition Screen.

#### **<u>1<sup>st</sup> Option below.</u>**

| D BusinessPlus            |                                     |    | 0         | Q,     | EC      |
|---------------------------|-------------------------------------|----|-----------|--------|---------|
| ≡ Menu                    |                                     |    | BISD 19.1 | 2 Futu | re Prod |
| Complete Menu             | •<br>User's Name Personal Dashboard | ,  |           |        |         |
| AR Accounts Receivable    | REPORTS © •                         | ~  |           |        |         |
| BD Budget Item Detail     | Go to CDD Archive<br>CDD Folders    |    |           |        |         |
| BK Bank Reconciliation    | □ 7.9 Standard Reports              | ÷  |           |        |         |
| EN Encumbrances           | C Bi-Tech                           | 11 |           |        |         |
| FA Flxed Assets           | Development DO Durschassing         | 11 |           |        |         |
| GL General Ledger         | Click: PO Purchasing                | 11 |           |        |         |
| GM Grants Management      | C Food Services HR Reports          |    |           |        |         |
| HR Human Resources        |                                     |    |           |        |         |
| NU NUCLEUS                | D HR, PY                            |    |           |        |         |
| PA Project Allocation     |                                     | _  |           |        |         |
| PB Position Budgeting     |                                     |    |           |        |         |
| PE Person/Entity Database |                                     |    |           |        |         |
| PI PEIMS                  |                                     |    |           |        |         |
| PO Purchasing             |                                     |    |           |        |         |
| PY Payroll System         |                                     |    |           |        |         |

|                          |                            |                                                  |                  | 0 Q 📧                  |
|--------------------------|----------------------------|--------------------------------------------------|------------------|------------------------|
| ≡ Menu                   |                            |                                                  |                  | BISD 19.12 Future Prod |
| ≡ I PO                   |                            | •                                                |                  |                        |
| CS Client-Specific       | User's Name P              | ersonal Dashboard                                | ß                |                        |
| IQ Interactive Inquiry   | REPORTS                    |                                                  | 0 0 A            |                        |
| MA PO Maintenance        | io to CDD Archive          |                                                  |                  |                        |
| PO Print Purchase Orders | DD Folders                 | Click:                                           |                  |                        |
| PO Print Quotations      | D 7.9 Standard Reports     |                                                  |                  |                        |
| DW Dript Workshoots      | Development                | UP Update Database                               |                  |                        |
|                          | C Federal Programs         |                                                  |                  |                        |
| RE REDOTTS               | E Food Services            |                                                  |                  |                        |
| UP Update Database       | C Food Services HR Reports |                                                  |                  |                        |
| UT Utilities             |                            |                                                  |                  |                        |
| XP cXML PunchOut         | D IFAS IQ Reports          |                                                  |                  |                        |
| -                        |                            |                                                  |                  |                        |
|                          |                            |                                                  |                  |                        |
| BusinessPlus             |                            |                                                  |                  | 0 Q 📧                  |
| ≡Menu                    |                            |                                                  |                  | BISD 19.12 Future Prod |
|                          |                            | •                                                |                  |                        |
| =   PO   OP              | llsor's Nan                | Personal Dashboard                               |                  |                        |
| FO PO Format Information | USCI S Nali                |                                                  | I                |                        |
| GN General Information   | REPORTS                    |                                                  | 2 0 A            |                        |
| PP PunchOut Web Shopping | Go to CDD Archive          |                                                  |                  |                        |
| PR Purchase Requests     | CDD Folders                | Click                                            |                  |                        |
| The Full lase nequests   | 17:9 Standard Reports      | CIICK:                                           | Î                |                        |
| RC Receiving Information | 🗅 Bi-Tech                  | PR Purchase Requests                             |                  |                        |
| SC Security Codes        | 🗅 Development              |                                                  |                  |                        |
|                          | C Federal Programs         |                                                  |                  |                        |
|                          | Food Services              |                                                  |                  |                        |
|                          | C Food Services HR Reports |                                                  |                  |                        |
|                          |                            |                                                  |                  |                        |
|                          | CalFASIO Reporte           |                                                  |                  |                        |
|                          | U IFAS IQ Reports          |                                                  | •                |                        |
|                          |                            |                                                  |                  |                        |
| Purchase Reauests (P     | OUPPR) Screen will p       | opulate. (To skip example of Option 2 ao to page | e 7 to proceed.) |                        |
| Purchase Requests (P     | OUPPR) Screen will p       | opulate. (To skip example of Option 2 go to page | e 7 to proceed.) |                        |

| Þ               | BusinessPlus                                                                     |                                                         | Purchase Requests (POUPPR)                                                                                                    | <u>a</u> ( | 0 | EC |
|-----------------|----------------------------------------------------------------------------------|---------------------------------------------------------|----------------------------------------------------------------------------------------------------|------------|---|----|
| <br>ସ<br>ଜ<br>ତ | Search<br>Apply Search<br>Clear Criteria<br>Filters:                             | +<br>PR Number*<br>Approval Code:<br>PO Total:          | Y     PO Number:     Y     Status*     Y     Security Code:     Y       Y     Requested By:     Y     Date Requested:     III     Y       0.00     PR Total:     0.00     Y | ,          |   |    |
|                 | O POCSAD_Filter O POCSHR_Filter O POCSHR_Filter O POUPPR_Filter Search Criteria: | Vendor ID:<br>Vendor Addr Code:<br>Phone Cd:<br>Details | Remit To ID:     T     Remit To Addr Code:     T     Phone Cd:     T                                                                                                    | _          |   |    |
|                 |                                                                                  | Confirm:<br>Bid Number:                                 | ▼         Vend Account:         ▼           □         ▼         Contract Number:         ▼         ▼                                                                        | r<br>r     |   |    |
|                 |                                                                                  | End Use:<br>Discount Terms:                             | Υ         Buyer:         (m) Υ           Υ         PO Type*         (T)                                                                                                    | r          |   |    |
|                 |                                                                                  | Requisition Coo<br>Req Code 1:<br>Req Code 3:           | T         Req Code 2:         T           T         Req Code 4:         T                                                                                                   | r          |   |    |
|                 |                                                                                  | Req Code 5:                                             | T Reg Code 6:                                                                                                    | r          |   |    |

### 2<sup>nd</sup> Option is as follows.

| BusinessPlus  |                                  |                        |
|---------------|----------------------------------|------------------------|
| <b>≡</b> Menu |                                  | BISD 19.12 Future Prod |
|               | •                                |                        |
|               | User's Name Personal Dashboard   | 2                      |
|               | REPORTS                          | 2 0 A                  |
|               | Go to CDD Archive<br>CDD Folders | Click: Q               |
|               | 🗅 7.9 Standard Reports           | ·                      |
|               | Ph BI Task                       |                        |

| D BusinessPlus |                                                                     |                        |
|----------------|---------------------------------------------------------------------|------------------------|
| ≡ Menu         | •                                                                   | BISD 19.12 Future Prod |
| User's N       | ame Personal Note: Magnifying<br>glass changes to a<br>Search Field | 8                      |

| BusinessPlus                                                   |                                                                                                    | Pup                                                                                                    |
|----------------------------------------------------------------|----------------------------------------------------------------------------------------------------|----------------------------------------------------------------------------------------------------|
| ≡ Menu                                                         | •<br>User's Name Personal Dashboard                                                                           | Approve Bequisitions (Multi) (POUPAM)                                                                                                    |
| REPOF<br>Go to CI<br>CDD Fold<br>Bi-Te<br>Pede<br>Prod<br>Food | RTS<br>DD Archive<br>ders<br>standard Reports<br>ech<br>elopment<br>eral Programs<br>d Services<br>d Services | Multi-line Approval (POUPMA)<br>Multi-line Purchase Requests (POUPMP)<br>Override Vendor Amount Blocks (POUPPO)<br>PO Format Information (POUPPO)<br>Purchase Requests (POUPPR)<br>Receiving Information (POUPRC)<br>Receiving to OH Set (POUPRB)<br>Total 16 items found |

Purchase Requests (POUPPR) Screen will populate. See Screen below.

#### Step 3: Add Purchase Requisition.

**\*\***You are now ready to create Purchase Requisition follow the next steps.

| Þ | BusinessPlus                                                                      | Purchase Requests (POUPPR)                                                                                                    | <u>a</u>    | 8 | EC |
|---|-----------------------------------------------------------------------------------|----------------------------------------------------------------------------------------------------|-------------|---|----|
|   | Search<br>Apply Search<br>Clear Criteria<br>Filters:                              | PR Number.     T     PO Number.     T     Status*     T     Security Code:     T       Approval Code:     T     Requested By:     T     Date Requested:     T       PO Totat     0.00     PR Totat     0.00     T | r<br>r      |   |    |
| 0 | POS Only POCSAD_Filter POCSAR_Filter PRUPPO_Filter PRUPPO_Filter Search Criteria: | Vendor ID:<br>Vendor Addr Code:<br>Phone Cd:<br>Details                                                                                                    |             |   |    |
|   |                                                                                   | Confirm:     Y     Vend Account:     Y       Bid Number:     Y     Contract Number:     Y       End Use:     Y     Buyer:     T       Discount Terms:     Y     PO Type*     Y                                    | र<br>र<br>र |   |    |
|   |                                                                                   | Req Code 1:         T         Req Code 2:         T           Req Code 3:         T         Req Code 4:         T           Req Code 5:         T         Req Code 6:         T                                   | r<br>r      |   |    |

Screen will then change to "Add" mode. See next page.

| ₿В                      | usinessPlus                          |                              | Purchase Requests (PO                                   | UPPR)                                                   |                  |                | <b>Q ?</b> EC    |
|-------------------------|--------------------------------------|------------------------------|---------------------------------------------------------|---------------------------------------------------------|------------------|----------------|------------------|
|                         | PR Number.*                          | PO Number:     Requested By: | User Name                                               | Status.*<br>Date Requested:<br>PR Total:<br>Remit o ID: | PR<br>09/28/2020 | Security Code: | Add<br>•<br>0.00 |
| <i>୧</i><br>ଅ<br>ସ<br>ସ | Phone Cd:                            |                              | Note: Add mode<br>active. Your nar<br>today's date will | e is now<br>ne and<br>default                           |                  |                |                  |
| 8                       | Bid Number:                          |                              | π                                                       | Contract Number:<br>Buyer:                              |                  |                | •                |
| <i>F</i> ,              | Discount Terms:<br>Requisition Codes |                              |                                                         | PO Type*                                                | P                |                |                  |

*Next: A PR number needs to be created; proceed to the following steps.* 

| D                                                                       | BusinessPlus                                 | Purchase Requests (POUPPR)                                                                                                    | C EC        |
|-------------------------------------------------------------------------|----------------------------------------------|----------------------------------------------------------------------------------------------------|-------------|
| Q<br>₩                                                                  | PR Number*                                   | PO Number: f   Status* PR   Requested By: Security Code:     Og/29/2020     It:                                                                                                    | Add         |
| •<br>ДЭ в                                                               | usinessPlus                                  | Purchase Requests (POUPPR)                                                                                                    | <b>?</b> EC |
| Q<br>(1)<br>(1)<br>(1)<br>(1)<br>(1)<br>(1)<br>(1)<br>(1)<br>(1)<br>(1) | PR Number.*                                  | PO Number:     Image: Status*     PR     Security Code:       PR.SEED     User Name     Date Requested:     09/28/2020     Image: Security Code:       0.00     PR Total:     Image: Security Code:     Image: Security Code: | Add         |
| C'<br>P                                                                 | Vendor ID:<br>Vendor Addr Code:<br>Phone Cd: | Click: PRSEED<br>PR# will automatically generate.                                                                                                    |             |

#### Note: A PR number has been generated.

| D E    | BusinessPlu | s        |               | Purchase Reque | sts (PC | OUPPR)    |            |   |                | ۵ | 0 | EC   |
|--------|-------------|----------|---------------|----------------|---------|-----------|------------|---|----------------|---|---|------|
| =<br>a | := G        |          |               |                |         |           |            |   |                |   | A | dd   |
| iii    | PR Number.* | PR429197 | PO Number:    |                | *       | Status.*  | PR         | • | Security Code: |   |   | -    |
|        | PO Total:   |          | Requested By. | User Name      | 0.00    | PR Total: | 09/28/2020 |   |                |   |   | 0.00 |
| 0      |             |          |               |                |         |           |            |   |                |   |   | _    |

#### Step 4: Input Sec Cd. (Security Code)

**NOTE:** "Sec Cd" will be the campus/location creating PR.

| ))) B  | BusinessPlus                    |                              | Purchase Requests (POUPPR)                         | Q 🕑 EC                                                                                                    |  |
|--------|---------------------------------|------------------------------|----------------------------------------------------|----------------------------------------------------------------------------------------------------|--|
| =<br>a | ₽R Number.*                     | PR429197 <b>5</b> PO Number: | • Status*                                          | Add PR Security Code:                                                                                                   |  |
|        | Approval Code:<br>PO Total:     | Requested By                 | Click: Drop down arrow.<br>Select: Campus/location | 09/28/2020         III         734         Q           Code         Description           734         Bi-tech Help Desk |  |
| •      | Vendor ID:<br>Vendor Addr Code: |                              | Remit To ID:<br>Remit To Addr Code                 |                                                                                                    |  |

#### Step 5: Input Vendor ID

**\*\***You are now ready to enter the Vendor information.

| PO Total:         |   | 0.00 PR Total:      | 1  |
|-------------------|---|---------------------|----|
| Vendor ID:        |   | Remit To ID:        |    |
| Vendor Addr Code: | • | Remit To Addr Code: | *  |
| Phone Cd:         |   | Phone Cd:           | 7. |
|                   |   |                     |    |
| Details           |   | Click:              |    |

#### The Data Lookup Screen will populate. See next screen.

|       |                | Data           | Lookup         |                   |               |         |
|-------|----------------|----------------|----------------|-------------------|---------------|---------|
|       |                |                |                | Search ID Source: | Person/Entity | ~       |
| PE ID | Name           |                | Security CD    | Pedb Co           | ode           |         |
|       | $\odot$        |                |                | $\odot$           |               |         |
|       |                |                |                |                   |               | *       |
|       |                |                |                |                   |               |         |
|       |                |                | in the blank   | dor Name<br>box.  |               |         |
|       |                |                |                |                   |               |         |
|       |                |                |                |                   |               |         |
|       |                |                |                |                   |               |         |
|       |                |                |                |                   | No items to c | display |
| Code  | Address Line 1 | Address Line 2 | Address Line 3 | Address Line      | e 4 City      |         |
|       |                |                |                |                   |               | *       |
|       |                |                |                |                   |               |         |
| Add   |                |                |                |                   | Close         | Ok      |

#### Example provided is for Sam's Club.

|                                                                                                    |                                                                                                  | Data L         | ookup                                     |                                |                    |
|----------------------------------------------------------------------------------------------------|--------------------------------------------------------------------------------------------------|----------------|-------------------------------------------|--------------------------------|--------------------|
| PE ID                                                                                                    | Name                                                                                             |                | Security CD                               | Pedb Code                      | <b>^</b>           |
|                                                                                                    | Sam's Club                                                                                       | • ×            | $\odot$                                   |                                |                    |
| V008406                                                                                                    | SAM TELL &                                                                                       | SON INC.       |                                           | Р                              | •                  |
| V001639                                                                                                    | SAM'S CLUB                                                                                       |                | _                                         | Р                              |                    |
| 138304                                                                                                    | SAMANDI, R                                                                                       | OSARIO E       | Notice: it gene<br>Select: the de         | erates a list.<br>sired vendor |                    |
| 350568                                                                                                    | SAMANIEGO                                                                                        | ), MICHAEL     | and address b                             | elow.                          |                    |
| V019417                                                                                                    | SAMANIEGO                                                                                        | ), OMAR        | Click: Ok                                 |                                |                    |
| 019313                                                                                                    | SAMANO, B                                                                                        | EATRICE        |                                           | P                              |                    |
|                                                                                                    |                                                                                                  |                |                                           |                                | 1 - 26 of 26 items |
| Code                                                                                                    | Address Line 1                                                                                   | Address Line 2 | Address Line 3                            | Address Line 4                 | City               |
| P1                                                                                                    | 3570 W. ALTON G                                                                                  | ×              |                                           |                                |                    |
| P2                                                                                                    | 1400 E. JACKSON                                                                                  |                |                                           |                                | MCALLEN            |
| P3                                                                                                    | 621 N. 77 SUNSHI                                                                                 |                |                                           |                                | HARLINGEN          |
| Add                                                                                                    |                                                                                                  |                |                                           |                                | Close              |
| <ul> <li>Pronousi.</li> <li>Vendor ID.</li> <li>Vendor Addr Code:</li> <li>Vendor Addr Code:</li> <li>Phote Cot</li> <li>Details</li> </ul> | X0011639<br>MrS CLUB<br>P1<br>70 W. ALTON GLOOR BLVD.<br>KOWNSVILLE, TX 78526<br>DF ▼ 9563506917 |                | Remit To ID.<br>Remit To Add<br>Phone Cd: | Information<br>displayed.      |                    |

**NOTE:** For a list of awarded vendors, refer to the Purchasing website or call them directly. **ONLY** awarded vendors may be used.

#### Step 6: Input Details Information.

\*Information required depends on vendor; example used below is for Sam's Club.

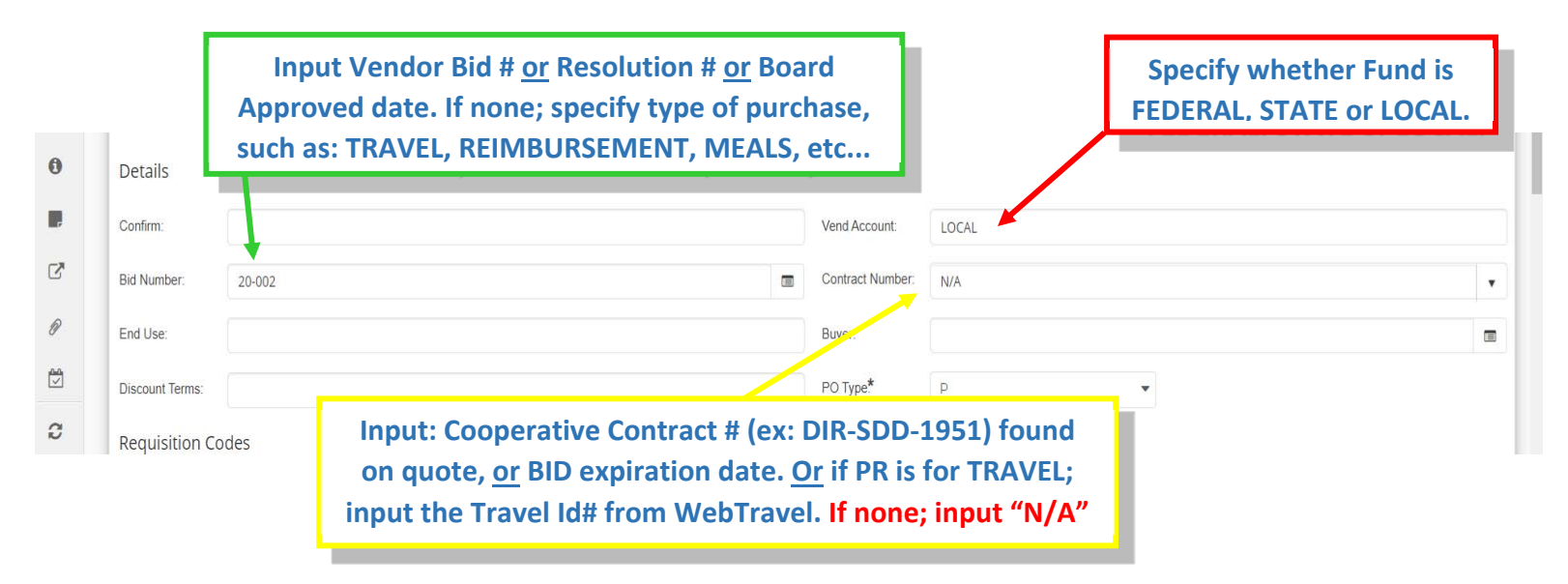

NOTE: <u>All three fields need to be filled in with correct information, to avoid system error and/or PR rejections causing</u> <u>delays.</u>

| В           | usinessPlus        | 5                                                                                   |               | Purchase Requests (PC | )UPPR)             |                                                    |                | ۹ | ? | EC |
|-------------|--------------------|-------------------------------------------------------------------------------------|---------------|-----------------------|--------------------|----------------------------------------------------|----------------|---|---|----|
| =<br>0      | Delivery Dt:       |                                                                                     | Expiration DL |                       | Entry Dr.          | 09/29/2020                                         | Expected DL    |   |   |    |
|             | Blanket            |                                                                                     |               |                       |                    |                                                    |                |   |   |    |
|             | Blanket No:        |                                                                                     | Blanket Amt:  | 0.00                  | Rm:                | 0.00                                               |                |   |   | _  |
| 0           | Ship To ID:        | 5915                                                                                |               |                       | Bill To ID:        | B726                                               |                |   |   |    |
|             | Ship To Addr Code: | PALO ALTO SERVICE CENTER                                                            |               |                       | Bill To Addr Code: | BISD ACCOUNTS PAYABLE                              | ·              |   |   |    |
| 0<br>0<br>0 | Phone Cd:          | 3760 ROBINDALE RD.<br>***DELIVERY HRS: 7:30am to 3:30pm **<br>BROWNSVILLE, TX 78526 | K             |                       | Phone Cd:          | 1900 E. PRICE RD, RM. 303<br>BROWNSVILLE, TX 78521 |                |   |   |    |
| D<br>D      | Other Informat     | ion                                                                                 |               |                       |                    |                                                    |                |   |   |    |
| 8           | Approved By:       |                                                                                     | Date Approved | Shin To and Bil       |                    |                                                    | Date Printed:  |   |   |    |
| ⊞           | Encumber PO?:      | ү 🗸                                                                                 | EN Division:  | information def       |                    | 2.4                                                | Category Code: |   |   | ٠  |
| ۶.          | Currency:          | •                                                                                   | Text File:    | automatical           | y.                 |                                                    |                |   |   |    |

**NOTE:** "Ship To" address can **ONLY** be changed if items are to be shipped directly to the ordering entity. You may check with Purchasing Dpt. to verify.

#### Step 7: Input requested items.

| _  | ourrency          | CALCULATION           |                   |      |                 |                  |
|----|-------------------|-----------------------|-------------------|------|-----------------|------------------|
| =  |                   |                       |                   |      |                 |                  |
| Q  | Items Notes       |                       |                   |      |                 |                  |
| 8  | =                 |                       |                   |      |                 | Add              |
|    | Item Number:      | 0001 🐓 Vendor Item No | Product Code:     |      | Quantity:       | 0.00             |
| -  | 11.1.             | Ush Direc             |                   |      |                 |                  |
| 0  | Units.            | ♥ Onit Price.         | 0.00 Extended Ame | 0.00 | Catalog Number: |                  |
|    | Item Description  |                       |                   |      |                 |                  |
| 12 |                   |                       |                   |      |                 |                  |
|    |                   |                       |                   |      |                 |                  |
| P  |                   |                       |                   |      |                 |                  |
|    |                   |                       |                   |      |                 |                  |
| 0  |                   |                       |                   |      |                 |                  |
| 2  |                   |                       |                   |      |                 |                  |
| ~  |                   |                       |                   |      |                 | ~                |
| 8  | + Add Account Swi | tch to: Amount        |                   |      | Total: 100.00%  | Remaining: 0.00% |
| m  |                   |                       |                   |      |                 | -                |

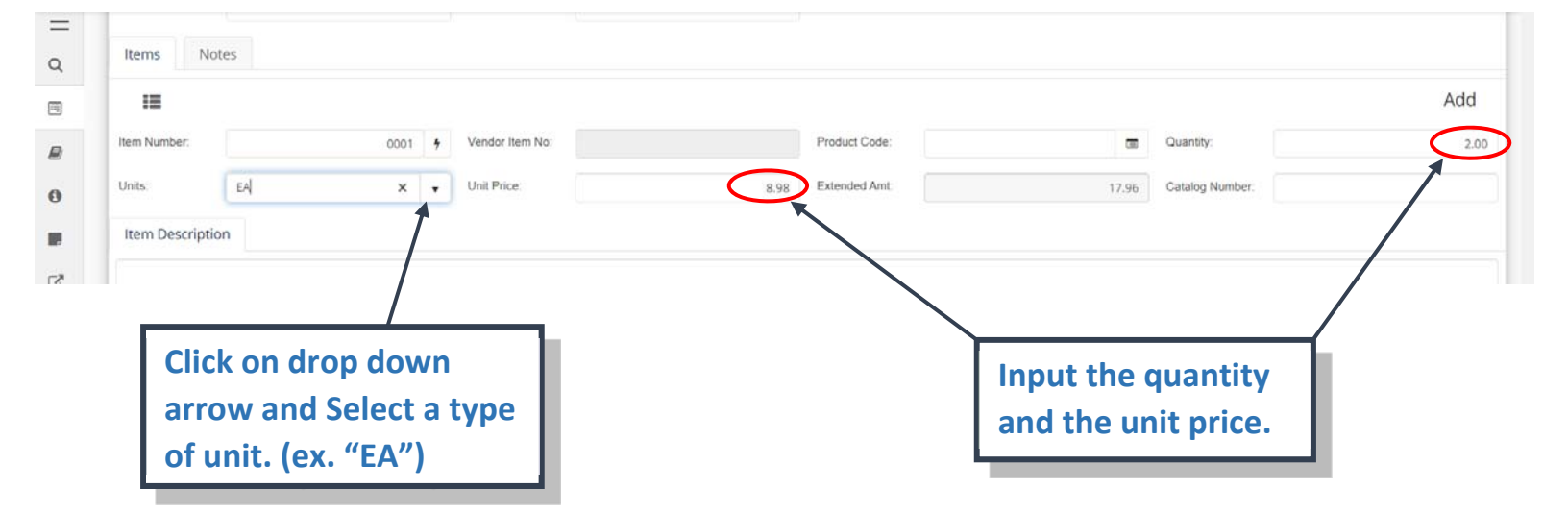

*Next, Input the item description, provide model/part# if applicable.* 

\*Note: Do not copy/paste information from vendor websites. Information must be manually entered. See example below.

| Q  | n Description                                                   |  |
|----|-----------------------------------------------------------------|--|
| 8  | gers Dark Roast Coffee.                                         |  |
|    |                                                                 |  |
| 0  |                                                                 |  |
|    |                                                                 |  |
| C. |                                                                 |  |
| ø  | + Add Account Switch to: Amount Total: 100.00% Remaining: 0.00% |  |

You may now proceed to input a valid Account#. Questions regarding acct #'s; contact the Finance/Budget Dpt. @ (956)548-8311.

| GL ▼ 199 53 639            | 99 00 734 Y 99 000 1                  | WORK ORDER ···· 100.00 Dele |
|----------------------------|---------------------------------------|-----------------------------|
| Pct Discount:              | 0.00 Discount: 0.00 Charge Code:      | ✓ Charge Amt:               |
| Tax Code:                  | NOTE: Input account #                 | ✓ Tax Amt 2.                |
|                            | Hit: Enter                            |                             |
| usinessPlus                | Hit: Enter Purchase Requests (POUPPR) | <u> </u>                    |
| usinessPlus<br>Items Notes | Hit: Enter Purchase Requests (POUPPR) | ♀ ?                         |

You may now proceed to enter any additional items.

|                   | Unit Price     | 0.00 Extended Ar                                   | nt.                                                                                               | 0.00 Catalog Numb                                                                                            | ber:                                                                                                  |                                                                                                    |
|-------------------|----------------|----------------------------------------------------|---------------------------------------------------------------------------------------------------|----------------------------------------------------------------------------------------------------|----------------------------------------------------------------------------------------------------|----------------------------------------------------------------------------------------------------|
|                   | Unit Price:    | 0.00 Extended Ar                                   | at                                                                                                | 0.00 Catalog Numt                                                                                            | ber:                                                                                                  |                                                                                                    |
|                   |                |                                                    |                                                                                                   |                                                                                                    |                                                                                                    |                                                                                                    |
|                   |                |                                                    |                                                                                                   |                                                                                                    |                                                                                                    |                                                                                                    |
|                   | Note: Itom n   | umbor will dofa                                    | ult l                                                                                             |                                                                                                    |                                                                                                    |                                                                                                    |
|                   | Note. Item II  |                                                    |                                                                                                   |                                                                                                    |                                                                                                    |                                                                                                    |
|                   | to next line i | em. Fill in the                                    |                                                                                                   |                                                                                                    |                                                                                                    |                                                                                                    |
|                   |                |                                                    |                                                                                                   |                                                                                                    |                                                                                                    |                                                                                                    |
|                   | required field | ls as previous it                                  | em.                                                                                               |                                                                                                    |                                                                                                    |                                                                                                    |
| - 4               |                |                                                    |                                                                                                   |                                                                                                    |                                                                                                    |                                                                                                    |
|                   |                |                                                    |                                                                                                   |                                                                                                    |                                                                                                    |                                                                                                    |
|                   |                |                                                    |                                                                                                   |                                                                                                    |                                                                                                    |                                                                                                    |
|                   |                |                                                    |                                                                                                   |                                                                                                    |                                                                                                    |                                                                                                    |
| Switch to: Amount |                |                                                    |                                                                                                   | To                                                                                                    | al: 100.00%                                                                                           | emaining: 0 (                                                                                         |
|                   |                |                                                    |                                                                                                   |                                                                                                    |                                                                                                    |                                                                                                    |
|                   |                | Note: Item no<br>to next line it<br>required field | Note: Item number will defate<br>to next line item. Fill in the<br>required fields as previous it | <b>Note:</b> Item number will default<br>to next line item. Fill in the<br>required fields as previous item. | Note: Item number will default<br>to next line item. Fill in the<br>required fields as previous item. | Note: Item number will default<br>to next line item. Fill in the<br>required fields as previous item. |

Hit **ENTER** key after each additional line item.

Step 8: Input "Notes" to PR.

### **\*\*Note:** There are two sections that require notes.

#### 1<sup>st</sup> Notes Section-PR Notes

| := <             | > ¥ @ Q       | כ    |                 |        |                                          |               |   |       |                 | Edit | t 1 of 3 🔳 |
|------------------|---------------|------|-----------------|--------|------------------------------------------|---------------|---|-------|-----------------|------|------------|
| Item Number:     |               | 0001 | Vendor Item No: |        |                                          | Product Code: | 1 |       | Quantity:       |      |            |
| Units:           | EA            | · ·  | Unit Price:     |        | 8.98                                     | Extended Amt. |   | 17.96 | Catalog Number: |      |            |
| Item Description | n             |      | Soloct          | "Notor | " Tab                                    |               |   |       |                 |      |            |
|                  |               |      | JEIELL          | INULES | a la la la la la la la la la la la la la |               |   |       |                 |      |            |
| Folgers Dark Re  | oast Coffee.  |      | Jelect          | Notes  |                                          |               |   |       |                 |      |            |
| Folgers Dark Re  | oast Coffee.  |      | Jelect          | NOLES  |                                          |               |   |       |                 |      |            |
| Folgers Dark Re  | oast Coffee.  |      | Select          | Notes  |                                          |               |   |       |                 |      |            |
| Folgers Dark Re  | Coffee.       |      | Jelect          | Notes  |                                          |               |   |       |                 |      |            |
| Folgers Dark R   | bast Coffee.  |      | Jelect          | Notes  |                                          |               |   |       |                 |      |            |
| Folgers Dark R   | obast Coffee. |      | Jelect          | Notes  |                                          |               |   |       |                 |      |            |

| Other Information  |             |                |     |            |               |                 |                                    |  |
|--------------------|-------------|----------------|-----|------------|---------------|-----------------|------------------------------------|--|
| Approved By:       |             | Date Approved: |     | 11         | Printed By:   |                 | Date Printed:                      |  |
| Encumber PO?: Y    | *           | EN Division:   | GEN | -          | Print Format: |                 | <ul> <li>Category Code:</li> </ul> |  |
| Currency:          | -           | Text File:     |     |            |               |                 |                                    |  |
| Items Notes        |             |                |     |            |               |                 |                                    |  |
| PR Notes Print Bef | Print After | )              |     |            |               |                 | _                                  |  |
|                    |             |                |     | The follow | ving Tab      | s are available |                                    |  |
|                    |             |                |     | for any    | / notes/      | comments        |                                    |  |
|                    |             |                |     | required b | v the Fi      | unding Source   |                                    |  |
|                    |             |                |     |            | ,             |                 |                                    |  |

#### Hit Enter to save your entry. If No notes are needed continue to Step 9.

| В                                                                                                | usinessPlus                                                                                                   |                                                                          | Purchase Requests (PO                     | UPPR)                                                           | <u> </u>                         | <b>Q 7</b> EC |
|--------------------------------------------------------------------------------------------------|----------------------------------------------------------------------------------------------------|--------------------------------------------------------------------------|-------------------------------------------|-----------------------------------------------------------------|----------------------------------|---------------|
| <br>Q                                                                                            | 3760 R<br>***DE<br>BROW<br>Phone Cd:                                                                          | ROBINDALE RD.<br>ELIVERY HRS: 7:30am to 3:30pm ***<br>NNSVILLE, TX 78526 |                                           | 1900 E. PRICE RD, RM. 303<br>BROWNSVILLE, TX 78521<br>Phone Cd: | Record(s) Accept                 | ed            |
| 2<br>3<br>4<br>3<br>3<br>3<br>3<br>3<br>3<br>3<br>3<br>3<br>3<br>3<br>3<br>3<br>3<br>3<br>3<br>3 | Other Information<br>Approved By:<br>Encumber PO?: Y<br>Currency:<br>Items Notes<br>PR Notes Print Be<br>Test | Date /<br>EN Di<br>Text F<br>Before Print After                          | Note:<br>bar will populate sa<br>entries. | aving your                                                      | Date Printed:     Category Code: |               |
| ₽<br>₩<br>≁ •                                                                                    |                                                                                                    |                                                                          |                                           |                                                                 |                                  | A             |

\*\*Required (PR Notes) Information:
1) If ordering vehicle parts; indicate vehicle #, repair order#, bin # (if an inventory item) and storage location.
2) Repairs; indicate location and work order#.
3) Contracted services; indicate Board Approval date and contract amount.

#### 2<sup>nd</sup> Notes Section-Print Before

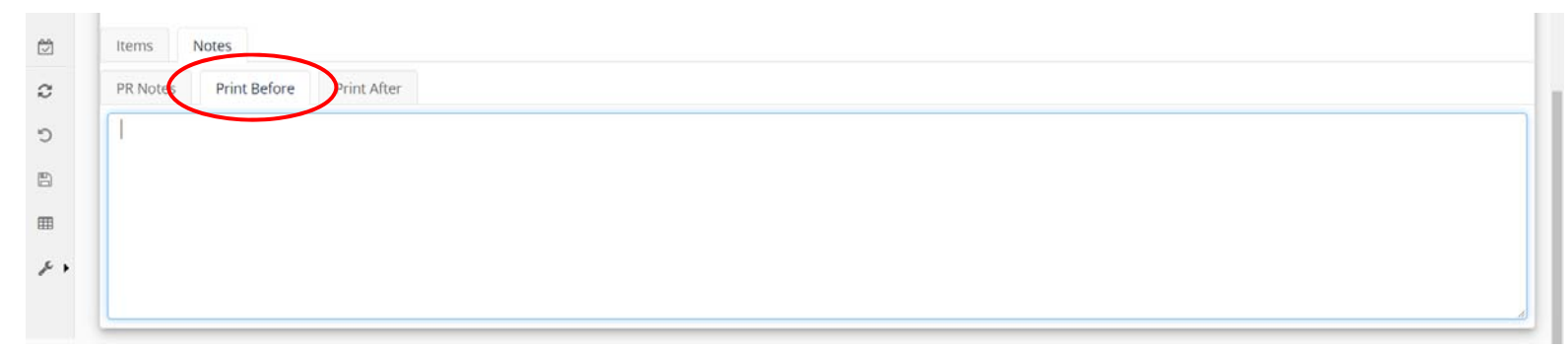

**\*\*NOTE:** All PRs must have the required information listed below. Contact Purchasing for any questions or concerns @ (956)548-8361

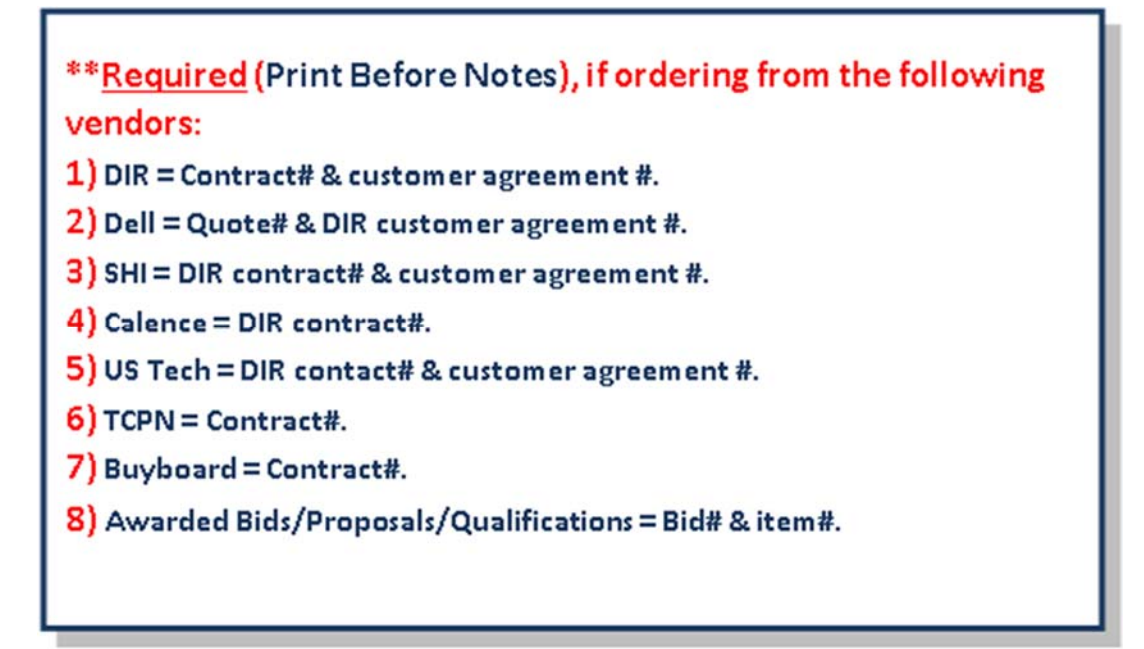

#### Step 9: Adding Attachments

| Þ             | BusinessPlus                                 | 3                                                                                                    | Purchase Requests (F                                   | POUPPR)                                                                                |                                                                                   |                            | <b>Q ?</b> EC |
|---------------|----------------------------------------------|----------------------------------------------------------------------------------------------------|--------------------------------------------------------|----------------------------------------------------------------------------------------|-----------------------------------------------------------------------------------|----------------------------|---------------|
|               | FR Number*<br>Approval Code:<br>PO Total:    | PR429197 9 PO Number:<br>Requester by                                                                            | Click: for<br>(ex: vendor qu                           | Attachme<br>otes)                                                                      | ents                                                                              | Edit<br>Security Code: 734 | 1 of 1 🗐 -    |
|               | Vendor ID:<br>Vendor Addr Code:<br>Phone Cd: | V9+1639<br>SAM'S CLUB<br>P1<br>\$3570 W. ALTON GLOOR BLVD.<br>BROWNSVILLE, TX 78526<br>OF \$\u22269\$ 9563506917 |                                                        | Remit To ID:<br>Remit To Addr Code:<br>Phone Cd:                                       | V001639<br>SAM'S CLUB<br>P1<br>3570 W. ALTON GLOOR BLVD.<br>BROWNSVILLE, TX 78526 |                            |               |
| د<br>۱۱<br>۲۰ | Details<br>Confirm:<br>Bid Number:           | 20-002                                                                                                    | ٥                                                      | Vend Account:<br>Contract Number:                                                      | LOCAL<br>N/A                                                                      |                            | ×             |
|               |                                              | BusinessPlus         Attachments         Purchase Doc         Add New Attachment         Search (arr. pdf)       | PR Number.*                                            | <b>+</b> ₪<br>₽R429197                                                                 | PO Number:     Requested E                                                        | Purchas                    |               |
|               |                                              |                                                                                                    | Vendor ID:<br>S<br>Vendor Addr Code:<br>B<br>Phone Cd: | V001 Click<br>AM'S CLUB<br>P1<br>570 W. ALTON GLOG<br>ROWNSVILLE, TX 78<br>OF 95635069 | Add New Attach                                                                    | ment                       |               |
|               |                                              |                                                                                                    | Details<br>Confirm:<br>Bid Number:                     | 20-002                                                                                 |                                                                                   |                            |               |

**\*\*NOTE:** Document to be attached should be saved in your files prior to attempting to attach.

### Attachment Dialogue Box will display.

| D            | BusinessPlus       | Durchase Dequests (DOLIDDD)       |         | ٩ | 0 | EC |
|--------------|--------------------|-----------------------------------|---------|---|---|----|
|              |                    | Add New Attached Item             |         | _ |   |    |
| 0            | Attachments        | Description                       |         |   |   |    |
|              | Add New Attachment |                                   |         |   |   |    |
| -            | Search (exc pdf) Q | Phone Browse Choose Document      |         | _ | - | _  |
|              |                    |                                   |         |   |   |    |
| 0            |                    | Other                             |         |   |   |    |
|              |                    | Approve                           | inted:  |   |   |    |
| C.           |                    |                                   | n Codo: |   |   | -  |
| P            |                    |                                   | , code. |   |   | •  |
| 101          |                    | Currency: • Text File             |         |   |   |    |
| ~            |                    | Items Notes                       |         |   |   |    |
| č            |                    | PR Notes Print Before Print After |         |   |   |    |
| 5            |                    | Test                              |         |   |   |    |
|              |                    |                                   |         |   |   |    |
|              |                    |                                   |         |   |   |    |
| <i>,</i> e , |                    |                                   |         |   |   |    |
|              |                    |                                   |         |   |   |    |
|              |                    |                                   |         |   |   |    |

| Add New /                                                | Attached Item                                                                              |              |
|----------------------------------------------------------|--------------------------------------------------------------------------------------------|--------------|
| Quote Browse Choose Document Choose an Attach Definition | Input a title/name.<br>Click: Browse<br>Click: Select<br>PO attachment - Purchase Document |              |
|                                                          |                                                                                            | Close Attach |

| ) Open              |                                        |                    |                   |                   |        | ×    |
|---------------------|----------------------------------------|--------------------|-------------------|-------------------|--------|------|
| - → × ♠ 🗔 > Th      | is PC > Documents > Deskton            |                    | ~                 | A Search Desition |        | 0    |
|                     | is re 7 bocuments 7 besktop            |                    | Ť                 | 0 Search Desktop  |        | -    |
| Organize 🔻 New fold | er                                     |                    |                   |                   |        | 2    |
| Prsnl ^             | Name                                   | Date modified      |                   |                   |        | ^    |
| Quotes              | po restart.docx                        | 10/7/2019 4:35 PM  | Select the fi     | le.               |        |      |
| OneDrive            | PR Restart-Susie.docx                  | 8/6/2019 1:25 PM   | (Will display in  | "File name"       | field) |      |
|                     | PR.docx                                | 7/23/2019 5:57 PM  |                   | The nume          |        |      |
| This PC             | PR419587_Rejected.pdf                  | 12/9/2019 10:27 AM | Click: Open       |                   |        |      |
| 🗊 3D Objects        | Quote HIPPA 8-26-2020 pdf              | 8/27/2020 9:16 AM  |                   |                   | _      |      |
| Desktop             | 🔁 Quote.pdf 🛹                          | 2/25/2019 9:41 AM  | Adobe Acrobat D   | 37 KB             |        |      |
| Documents           | S_Sloan.xlsx                           | 4/27/2015 4:21 PM  | Microsoft Excel W | 12 KB             |        | ta   |
| Downloads           | Scanner Quote.htm                      | 2/13/2019 3:53 PM  | HTML Document     | 7 KB              |        |      |
| h Music             | Secretary In-Service Agenda 082014.doc | 8/6/2014 1:47 PM   | Microsoft Word 9  | 222 K             |        |      |
| Pictures            | Sickleave Bank door                    | 11/1/2014 1:56 PW  | Microsoft Word D  | 1/2 KP            |        |      |
| Videos              | Tern's docy                            | 2/26/2020 3-20 PM  | Microsoft Word D. | 126 KB            |        | - 18 |
| Videos              | Ticket 14265 Open Install Sparit Softw | 8/18/2020 3:21 PM  | Outlook Item      | 121 KB            |        | - 18 |
|                     | User Menu Access.xlsx                  | 2/3/2015 3:07 PM   | Microsoft Excel W | 16 KB             |        |      |
| DVD KW Drive (L     | 🔁 Vendor Rpt.pdf                       | 1/24/2019 4:52 PM  | Adobe Acrobat D   | 33 KB             |        |      |
| 📄 Network 🛛 🗸 🗸     | 1.pdf                                  | 1/24/2019 4:11 PM  | Adobe Acrobat D   | 233 KB            |        | ~    |
| File n              | ame: Quote.pdf                         |                    |                   | ✓ All Files (*.*) |        | ~    |
|                     |                                        |                    |                   | Ones              |        |      |
|                     |                                        |                    |                   | Open              | Cance  |      |

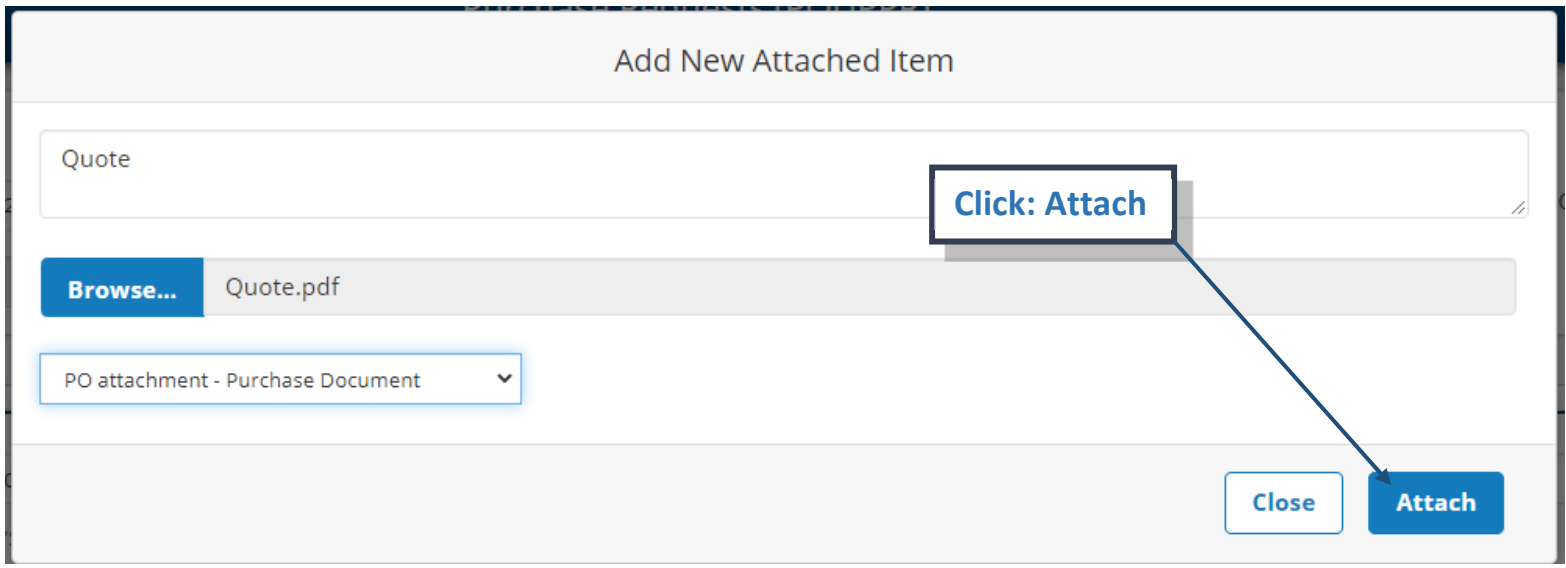

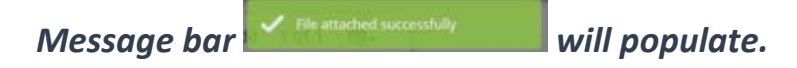

|    | BusinessPlus       | 2                    | Purchase Paquasts (POLIPPP)       | 7       | Q                        | C EC  |
|----|--------------------|----------------------|-----------------------------------|---------|--------------------------|-------|
| 14 |                    |                      | Add New Attached Item             |         |                          |       |
|    | Attachments        | = < >                |                                   |         | Ed File attached success | fully |
| a  | Purchase Doc +     | 00 Number            | Description                       | Cada    |                          |       |
|    |                    | PR Number, PR42      |                                   | 6008 23 | ~ •                      |       |
|    | 년 Quote 음          | Approval Code:       | Browse Choose Document            |         |                          |       |
|    | Add New Attachment | PO Total             |                                   |         | 41,88                    |       |
| 0  |                    |                      | PO attachment - Purchase Document | _       |                          |       |
|    | Search (exc pdf) Q | Vendor ID: Voc       |                                   |         |                          |       |
| 1  |                    | SAM                  | Close Attach                      |         |                          |       |
|    |                    | Vendor Addr Code: P1 | · Reparto Addr Code, ps           |         |                          |       |
| R  |                    |                      | Click:                            |         |                          |       |
|    |                    |                      |                                   |         |                          |       |

File has been uploaded/attached. Click on file name to open document.

| D                | BusinessPlus                                      | Purchase Requests (POI                                                                                                    | JPPR)                                                                    |
|------------------|---------------------------------------------------|----------------------------------------------------------------------------------------------------|--------------------------------------------------------------------------|
| =<br>Q<br>₪<br>0 | Attachments Purchase Doc Quote Add New Attachment | Image: Image: Image | <ul> <li>Status.*</li> <li>Date Requested:</li> <li>PR Total:</li> </ul> |
| ,                | Search (ex: pdf) <b>Q</b>                         | Vendor ID: V001639                                                                                                    | Remit To ID:                                                             |

**\*\*NOTE:** Verify all information; once complete, you may proceed to approving the PR.

#### Step 10: <u>Approving PR</u>

| Þ                                                                                                | BusinessPlus                   | Purchase Requests (POUPPR)                                                                                                    |                                                                     |                                                                                      | <b>Q 7</b> EC            |
|--------------------------------------------------------------------------------------------------|--------------------------------|----------------------------------------------------------------------------------------------------|---------------------------------------------------------------------|--------------------------------------------------------------------------------------|--------------------------|
| =<br>Q<br>=                                                                                      | Attachments Purchase Doc Quote | Image: Control of the second second | Status*<br>Date Requested:<br>PR Total:                             | DR         Security Code:           06/30/2020         Imm                           | Edit 1 of 1 📼 -<br>734 - |
| 6<br>17<br>17<br>17<br>17<br>17<br>17<br>17<br>17<br>17<br>17<br>17<br>17<br>17                  | Search (ex: pdf) Q             | Vendor ID: V001639<br>SAM'S CLUB<br>Vendor Addr Code: P1<br>3570 W. ALTON GLCON ELVID.<br>BROWNSVILLE, TX 78526<br>Phone Cdt: OE 9563506017                                                                                                    | Remit To ID:<br>Remit To Addr Code                                  | V001639<br>SAM'S CLUB<br>e: P1<br>3570 W. ALTON GLOOR BLVD,<br>BROWNSVILLE, TX 78526 |                          |
| ສ<br>ເ<br>ເ<br>ເ<br>ເ<br>ເ<br>ເ<br>ເ<br>ເ<br>ເ<br>ເ<br>ເ<br>ເ<br>ເ<br>ເ<br>ເ<br>ເ<br>ເ<br>ເ<br>ເ |                                | Details Confirm: Bid Number: 20-002 End Use: Discount Terms:                                                                                                    | Vend Account:<br>Contract Number:<br>Buyer:<br>PO Type <sup>#</sup> | LOCAL<br>N/A<br>P                                                                    | •                        |

| Þ | BusinessPlus                                                   |                |                    | Purchase Requests (POUPPR) |            |                |             | ٩        | ? | EC |
|---|----------------------------------------------------------------|----------------|--------------------|----------------------------|------------|----------------|-------------|----------|---|----|
| = | Approvals                                                      | ∷ <            | <b>&gt; +</b> 🔒    |                            |            |                | Edit 1 of 1 | <b>-</b> |   |    |
|   | Direct Task It                                                 | PD Number*     | PR429197 9 PO Numb | er: 🛉 Status.*             | PR 👻       | Security Code: | 734         | •        |   |    |
|   | Approval User ID: BI734ECC                                     | Approval Code: | Requeste           | Click: Direct Task It      | 5/30/2020  |                |             |          |   |    |
| 0 | Role ID:<br>Document: PR:PR429189~PO:~<br>Vend:V016593~Stat.PR | PO Total:      |                    | Drop down                  |            |                |             | 41.88    |   |    |
| , |                                                                | Vendor ID:     | V001639            | Drop down                  | V001639    |                | -           |          |   |    |
| 2 |                                                                |                | SAM'S CLUB         |                            | SAMPS CLUB |                |             |          |   |    |

| Þ      | BusinessPlus                                                                         | Purchase Requests (POUPPR)                                                                                                 | Q 😧 EC         |  |
|--------|--------------------------------------------------------------------------------------|----------------------------------------------------------------------------------------------------|----------------|--|
| =<br>Q | Approvals                                                                            | <b>≔ &lt; &gt; + ⊕</b>                                                                                                    | Edit 1 of 1 📼- |  |
| Ħ      | Direct Task Items<br>Awaiting ID Approval                                            | PR Number* PR429197 / PR Security Code:                                                                                    | 734 •          |  |
| @<br>0 | Purchase Document<br>Role ID:<br>Document: PR PR429189~PO:~<br>Vend: V016593~Stat PR | PO Total:                                                                                                    | 41.88          |  |
|        |                                                                                      | Vendor ID:         V001639         Remit To ID:         V001639           SAM'S CLUB         SAM'S CLUB         SAM'S CLUB |                |  |

# D BusinessPlus

# CREATING PURCHASE REQUISITIONS

| Þ                        | BusinessPlus                                      |    |              |          |                       |        |      | Pur           | chase Requests | (POUPI | PR)               |                                                    |   |                |      |        | ٩     | ? | EC |
|--------------------------|---------------------------------------------------|----|--------------|----------|-----------------------|--------|------|---------------|----------------|--------|-------------------|----------------------------------------------------|---|----------------|------|--------|-------|---|----|
| =<br>a                   | Approvals                                         |    | =            | <        | > +                   | ŵ      |      |               |                |        |                   |                                                    |   |                | Edit | 1 of 1 | •     |   |    |
| m                        | Purchase Doc                                      | F  | PR Number    | *        | PR429197              |        | *    | PO Number:    |                | ,      | Status.*          | PR                                                 | * | Security Code: | 734  |        | •     |   |    |
|                          | Pending<br>BI734ECC<br>Group:                     | 1  | Approval Co  | de:      |                       |        |      | Requested By: | User Name      |        | Date Requested:   | 06/30/2020                                         |   |                |      |        |       |   |    |
| 0                        | Since: 09/28/20 09:50:56<br>On: 12/31/50 00:00:00 | F  | P() Total:   |          |                       |        |      |               |                | 0.00   | PR Total:         |                                                    |   |                |      |        | 41.88 |   |    |
|                          | Future     Group: WF Dept 734                     | ľ  |              |          |                       |        |      |               |                |        | Dent To ID.       | (                                                  |   |                |      |        |       |   |    |
| -                        | Future     Group: WEAS CED                        |    | endor ID:    |          | V001639<br>SAM'S CLUB |        |      |               |                |        | Remit to ID:      | V001639<br>SAM'S CLUB                              |   |                |      |        |       |   |    |
| ø                        | Future     Group: WF Fixed Asset                  |    | Vendor Ado   | dr Code: | Pl                    |        | •    |               |                | _      | Remit To Addr Cod | e: P1                                              | • |                |      |        |       |   |    |
| Ċ                        | Future     Group: WF Purchasing     Verification  |    |              | - [      | Арр                   | rovals | s fi | eld wil       | l expand       | ı. 📗   | Phone Oct         | 3570 W. ALTON GLOOR BLVD.<br>BROWNSVILLE, TX 78526 |   |                |      |        |       |   |    |
| C                        | Future     Group: WF Buyer 02                     | Į, | none Ca:     | 5        |                       |        |      |               | -              |        | Phone Cd.         | <b>*</b>                                           |   |                |      |        |       |   |    |
| C                        | O Future<br>Group: WF Purchasing Agent            | (  | Details      |          |                       |        |      |               |                |        |                   |                                                    |   |                |      |        |       |   |    |
| 6                        | C Link to Task List                               |    | Confirm:     |          |                       |        |      |               |                |        | Vend Account:     | LOCAL                                              |   |                |      |        |       |   |    |
| ⊞                        | 🖌 Approve                                         | ١, | Bit Number   |          | 20.002                |        |      |               |                | -      | Contract Number:  | N/A                                                |   |                |      |        |       |   |    |
| <i>\$</i> <sup>2</sup> + | × Reject                                          |    |              |          | 20.002                |        |      |               |                |        | _                 | N/A                                                |   |                |      |        | •     |   |    |
|                          | O Hold                                            | ľ  | End Use:     |          |                       |        |      |               |                |        | Buyer:            |                                                    |   |                |      |        |       |   |    |
|                          | 🕈 Forward                                         | 0  | Discount Ter | rms:     |                       |        |      |               |                |        | PO Type.*         | P                                                  | ٠ |                |      |        |       |   |    |
|                          | _                                                 | I  | Requisiti    | on Coo   | des                   |        |      |               |                |        |                   |                                                    |   |                |      |        |       |   |    |
|                          |                                                   | F  | Req Code 1   | :        | •                     |        |      |               |                |        | Req Code 2:       | -                                                  |   |                |      |        |       |   |    |

### \*\*Reminder: Make sure Purchase Requisition is correct prior to approving!

| Þ             | BusinessPlus                                                                    | Purchase R                                                                                                    | lequests (POUPPR)                                                   | Q ? EC          |
|---------------|---------------------------------------------------------------------------------|----------------------------------------------------------------------------------------------------|---------------------------------------------------------------------|-----------------|
| =<br>Q        | Approvals Purchase Doc                                                          | Image: Constraint of the state of the state of | <ul> <li></li></ul>                                                 | Edit 1 of 1 📾 - |
| •••           | Pending<br>BI734ECC<br>Group:<br>Since: 09/28/20 09:50:56<br>On: 12/31/50 00:00 | Approval Code: Requested By: User N: PO Total:                                                                                                    | Date Requested:         06/30/2020           0.00         PR Total: | 41.88           |
|               | Future<br>Group: WF Dept 734     O Future                                       | Vendor ID: V001639                                                                                                    | Remit To ID: V001639                                                |                 |
| Ø             | Group: WF AS CFO<br>Future<br>Group: WF Fixed Asset                             | Vendor Addr Code: p1 Click                                                                                                    | to approve                                                          |                 |
| 1             | O Future<br>Group: WF Purchasing<br>Verification                                | 3370 W. ALTON GLOOR BLVD.<br>BROWNISVILLE. TX 78526<br>Phone Cd: OF ▼ 9563506917                                                                                                    | nit to the Workflow.                                                |                 |
| ອ<br>ເວ<br>ເຄ | O Future Group: WF Buyer 02 O Future Group: WF Purchasing Agent                 | Details                                                                                                    |                                                                     |                 |
|               | C Link to Task List                                                             | Confirm:                                                                                                    | Vend Account: LOCAL                                                 |                 |
| ۶,            | × Reject                                                                        | Bid Number: 20-002                                                                                                    | Contract Number: N/A                                                | •               |
|               | O Hold                                                                          | Ena Use:<br>Discount Terms:                                                                                                    | Buyer:<br>PO Type* P •                                              |                 |
|               | Forward                                                                         | Requisition Codes                                                                                                    |                                                                     |                 |
|               |                                                                                 | Req Code 1:                                                                                                    | Req Code 2.                                                         |                 |

Comments box will populate. Space is available for any comments for the approvers.

| P       | BusinessPlus                                                                       |                            | Purchase Requests (ROL                                              |                   | ×                                                  |             | Q       | 0 | EC |
|---------|------------------------------------------------------------------------------------|----------------------------|---------------------------------------------------------------------|-------------------|----------------------------------------------------|-------------|---------|---|----|
| Πα      | Approvals Purchase Doc                                                             | PR Number*                 | Add Comment                                                         |                   |                                                    | Edit 1 of 1 | )-<br>- |   |    |
| 8       | Pending<br>Bi734ECC<br>Group:<br>Since: 09/28/20 09:50:55<br>On: 12/31/50 00:00:00 | Approval Code<br>PO Total: |                                                                     |                   | Cancel Submit                                      |             | 41.88   |   |    |
|         | O Future<br>Group: WF Dept 734<br>O Future<br>Group: WF AS CFD                     | Vendor ID:                 | V001639 III                                                         | Remit To ID:      | V001639<br>SAMIS CLUB                              |             |         |   |    |
| P       | O Future<br>Group: WF Fixed Asset                                                  | Vendor Addr Code           | pt ·                                                                | Remit To Addr Coo | da Pl 💌                                            |             |         |   |    |
| 10<br>0 | O Future<br>Group: WF Purchasing<br>Verification                                   | Phone Cd                   | 3570 W.A.TON GLOOR BLVD.<br>BROWHSVILE, TX 78526<br>OF • 9562506917 | Phone Cd.         | 3570 W. ALTON GLOOR BLVD.<br>BROWNSVILLE, TX 78520 |             |         |   |    |
| C       | Group: WF Buyer 02<br>O Future<br>Group: WF Purchasing Agent                       | Details                    |                                                                     | -                 |                                                    |             |         |   |    |
|         | CLink to Task List                                                                 | Confirm                    |                                                                     | Vend Account      | LOCAL                                              |             |         |   |    |
| 5.      |                                                                                    | Bid Number.                | 20-002                                                              | Contract Number   | N/A                                                |             |         |   |    |

**\*\*Note:** <u>DO NOT</u> use special characters; such as: #, &, \$, @, \*, %, etc... PR will not go thru.

| 12             | BusinessPlus                                                                     | Purchase Pequests (POI IPPP) | -    |             | Q     | 0 | EC |
|----------------|----------------------------------------------------------------------------------|------------------------------|------|-------------|-------|---|----|
| IU             |                                                                                  | Approve                      | -    |             |       |   |    |
| α              | Approvals Purchase Doc                                                           | PR Number* PRA               | Code | Edit 1 of 1 |       |   |    |
|                | Pending<br>Bi734ECC<br>Group:<br>Since: 09/28/20 06 50 56<br>On: 12/31/50 00:000 | Approval Code Cancel Submit  |      |             | 41.50 |   |    |
|                | O Future<br>Group: WF Dept 734                                                   | Vender ID Vno1616            |      | -           |       |   |    |
| C <sup>*</sup> | © Future<br>Group: WFAS CF0                                                      | SAMS CLUB<br>SAMS CLUB       |      |             |       |   |    |
|                |                                                                                  | Click:                       |      |             |       |   |    |

| Þ      | BusinessPlus                                                                                                   | Purchase Requests (POUPPR) C                                                                                                    | 0        | EC |
|--------|----------------------------------------------------------------------------------------------------|----------------------------------------------------------------------------------------------------|----------|----|
| =<br>0 | Approvals Purchase Doc                                                                                         | III < > + II     Successfully Upde       PR Number*     02/02/02       PR Number*     02/02/02                                                                                                    | ed Task. |    |
| 0      | Pending           BI734ECC           Group:           Since: 09/20/20 09 50:56           On: 12/31/50 00:00:00 | Approval Code: PO Total: PO Total: P |          |    |
|        | Future<br>Group: WF Dept 734     O Future                                                                      | Vender ID: V001639                                                                                                    |          |    |

| D      | BusinessPlus                                                                                   |                             | Purchase Requests (POUPPR)                                                                                                | EC |
|--------|------------------------------------------------------------------------------------------------|-----------------------------|----------------------------------------------------------------------------------------------------|----|
| =<br>Q | Approvals<br>Purchase Doc 🔹                                                                    | E <                         | Edit         1 of 1                                                                                                    |    |
|        | ✓ Accepted<br>Bi734ECC<br>Group:<br>On: 09/30/20 13:55:49<br>Note: Items needed for meeting.   | Approval Code:<br>PO Total: | r Name     Date Requested:     06/30/2020       Notice: Next     0.00     PR Total:     41.88                             |    |
|        | Pending<br>BI734WRI<br>Group: WF Dept 734<br>Since: 09/30/20 13:56:20<br>On: 12/31/50 00:00:00 | Vendor ID:                  | approver in line<br>same is - Pending                                                                                     |    |
| P      | O Future<br>Group: WF AS CFO                                                                   | Vendor Addr Code:           | P1 Remit To Addr Code: P1 +                                                                                               |    |
| Ċ      | Future     Group: WF Fixed Asset                                                               |                             | 3570 W. ALTON GLOOR BLVD.         3570 W. ALTON GLOOR BLVD.           BROWNSVILLE, TX 78526         BROWNSVILLE, TX 78526 |    |
| C      | Future     Group: WF Purchasing     Verification                                               | Phone Cd:                   | OF • 9563506917 Phone Cd: •                                                                                               |    |
| C      | Future     Group: WF Buyer 02                                                                  | Details                     |                                                                                                    |    |
|        | O Future<br>Group: WF Purchasing Agent                                                         | Confirm:                    | Vend Account: LOCAL                                                                                                    |    |
|        |                                                                                                | Bid Number:                 | 20-002 Contract Number: N/A +                                                                                             |    |

| Þ         | BusinessPlus                                                          | Purchase Requests (POUPPR)                                                                                                    | <b>Q 7</b> EC |
|-----------|-----------------------------------------------------------------------|----------------------------------------------------------------------------------------------------|---------------|
| <br>Q<br> | Approvals Purchase Doc Accepted Bi734ECC Group: On: 09/30/20 13:55:49 | PR Number! PR429197   Approval Code: APRV   Approval Code: APRV   PR Number PR429197 PR Number PR429197 PR Number PR4 | Edit 1 of 1   |
| 0         | Note: Items needed for meeting                                        |                                                                                                    | 41.00         |

#### See example of a complete PR below.

| Þ | BusinessPlus                                                             |                   | Purchase Requests (POUPP          | 'R)               |                               |                   | ٩   | 2 | EC |
|---|--------------------------------------------------------------------------|-------------------|-----------------------------------|-------------------|-------------------------------|-------------------|-----|---|----|
| = | Approvals                                                                | ≡ < >             | + î                               |                   |                               | Edit 12 of 158 📺- |     |   |    |
| m | Purchase Doc                                                             | PR Number.*       | PR422959 9 9 PO Number: P353969 9 | Status.*          | FP • Security Code:           | 734               | •   |   |    |
|   | Accepted BI734ECC Group:                                                 | Approval Code: "A | APRV Requested By: User Name      | Date Requested:   | 01/14/2020                    |                   |     |   |    |
| 0 | On: 01/14/20 10:03:57                                                    | PO Total:         | 40.72                             | PR Total:         |                               | 40                | .72 |   |    |
|   | BI734WRI<br>Group: WF Dept 734<br>On: 01/15/20 11:20:26                  | Vendor ID:        | V016593                           | Remit To ID:      | V016593                       |                   |     |   |    |
| ď | Accepted Todd A. Nichols Group: WE PA Technology                         | Vendor Addr C     | Note: A "PO#" has been            | Remit To Addr Cod | NETSYNC NETWORK SOLUTIONS     |                   |     |   |    |
| P | HW/SW 2<br>On: 01/15/20 13:58:40                                         | a                 | assigned after PR has been        |                   | 2500 WEST LOOP SOUTH STE. 510 |                   |     |   |    |
| 0 | ✓ Accepted<br>David Robledo<br>Group: WF AS CFO<br>On: 01/15/20 14:13:45 | a                 | approved by all users in          | Phone Cd:         | <b>v</b>                      |                   |     |   |    |
| Ċ | Accepted     WH915MRR     Group: WF Fixed Asset                          | Details           | accordance to the workflow        |                   |                               |                   | -   |   |    |
| 8 | On: 01/16/20 10:01:28                                                    | Confirm:          | module.                           | Vend Account:     | LOCAL                         |                   |     |   |    |
|   | Group: WF Purchasing<br>Verification<br>On: 01/16/20 10:06:31            | Bid Number:       | R003/19-20 000                    | Contract Number:  | DIR-TSO-3763                  |                   | •   |   |    |
|   | ✓ Accepted<br>Norma Lucio                                                | End Use:          |                                   | Buyer:            |                               |                   | •   |   |    |
|   | Group: WF Buyer 02<br>On: 01/17/20 12:38:13                              | Discount Terms:   |                                   | PO Type.*         | P •                           |                   |     |   |    |
|   | Accepted Delia Rodriguez Group: WF Purchasing Agent                      | Requisition Code  | es                                |                   |                               |                   |     |   |    |
|   | On: 01/17/20 13:12:04                                                    | Req Code 1:       | •                                 | Req Code 2:       | ·                             |                   |     |   |    |

Once the PR has been fully approved; the PR Originator will receive an e-mail notification. See example e-mail below.

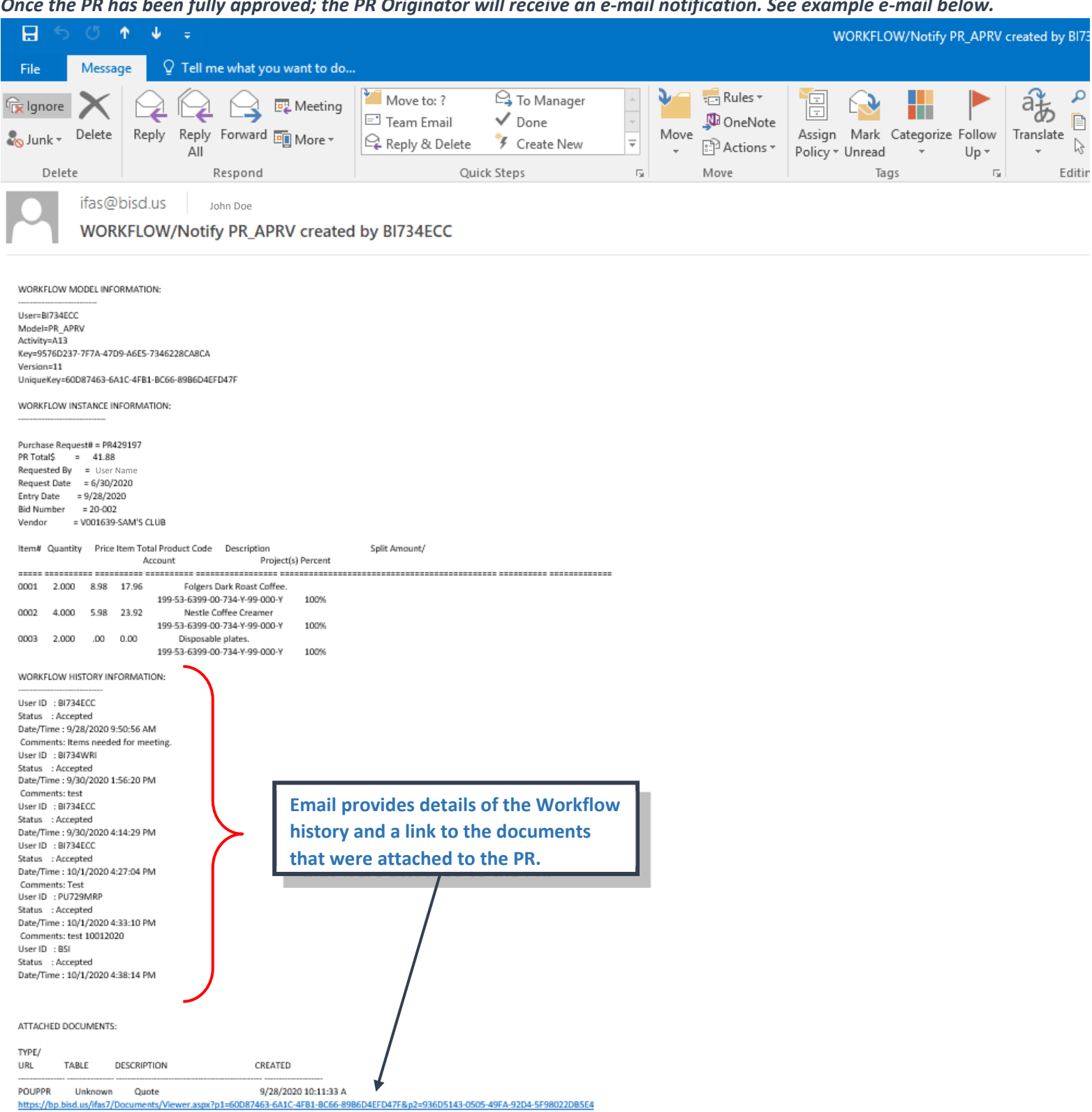

Note: Delivery of items may vary depending when order is actually placed to the Vendor by Purchasing Dpt. For any questions or concerns regarding your order you will need to contact Purchasing Dpt. (956)548-8361.

#### Step 11: Receiving PR

Once items are delivered, you will need to receive the PO in the system. For detailed instructions refer to "How to Receive POs".

NOTES: